### T: Instalacja i konfiguracja serwera Samby.

Podczas wykonywania poniższych zadań w zeszycie w sprawozdaniu

1. podaj i wyjaśnij polecenia, które użyjesz, aby:

- wyjaśnić pojęcia związane z serwerami Samba,
- zainstalować serwery Samba,
- uruchomić lub zatrzymać usługi sieciowe,
- konfigurować serwery Samba,
- korzystać z serwerów Samba.

Do ćwiczenia potrzebna jest nowa (czysta) instalacja Ubuntu serwer i klient. Przygotuj Ubuntu.

Do ćwiczenia potrzebna jest nowa (czysta) instalacja Windows. Przygotuj Windows.

Przed przystąpieniem do ćwiczenia sprawdź czy ustawienie maszyny wirtualnej pozwala na dostęp do Internetu, jeżeli ustawienia są niezgodne wykonaj konfigurację pierwszej i drugiej karty sieciowej według instrukcji, a następnie uruchom Ubuntu.

| Ubuntu serwer Adapter 1         | Ubuntu serwer Adapter 2         |
|---------------------------------|---------------------------------|
| Sieć                            | Sieć                            |
| Karta 1 Karta 2 Karta 3         | Karta 1 Karta 2 Karta 3 Karta 4 |
| ☑ Włącz kartę sieciową          | ✓ Włącz kartę sieciową          |
| Podłączona do: NAT              | Podłączona do: Sieć wewnętrzna  |
| Nazwa:                          | Nazwa: intnet                   |
| Zaawansowane                    | Zaawansowane                    |
| Windows Adapter 1               |                                 |
| Sieć                            |                                 |
| Karta 1 Karta 2 Karta 3 Karta 4 |                                 |
| ☑ Włącz kartę sieciową          |                                 |
| Podłączona do: Sieć wewnętrzna  |                                 |
| Nazwa: intnet                   |                                 |

Po uruchomieniu Ubuntu podaj login: ubuntu Password: 1234

Wisz sudo -s Password: 1234

ıbuntu@dlp:~\$ <mark>sudo -s</mark> [sudo] password for ubuntu: Przygotowanie do ćwiczenia. Przywróć migawkę z ustawieniami sieci jak poniżej lub wykonaj poniższe

ustawienie adresu dynamicznego przydzielanego z NAT i statycznego adresu IP.

1. Za pomocą polecenia ifconfig -a ustal dostępne interfejsy sieciowe.

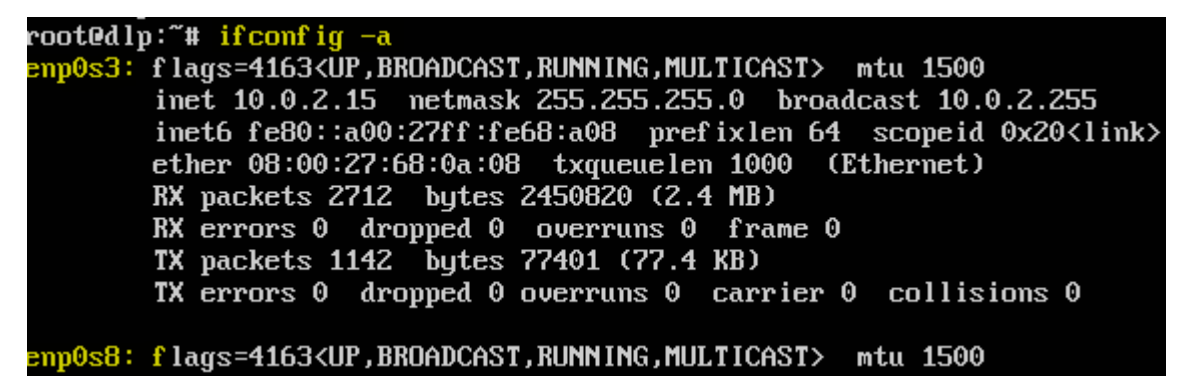

Plik nano /etc/netplan/00-installer-config.yaml - opisuje interfejsy sieciowe dostępne w systemie i jak je aktywować.

2. Zmień adres IP dla Ubuntu na Adapter 2 na statyczny.

Otwórz plik, który opisuje interfejsy sieciowe nano /etc/netplan/0 tabulator \*.yaml Pozostaw zalecane wpisy w tym pliku

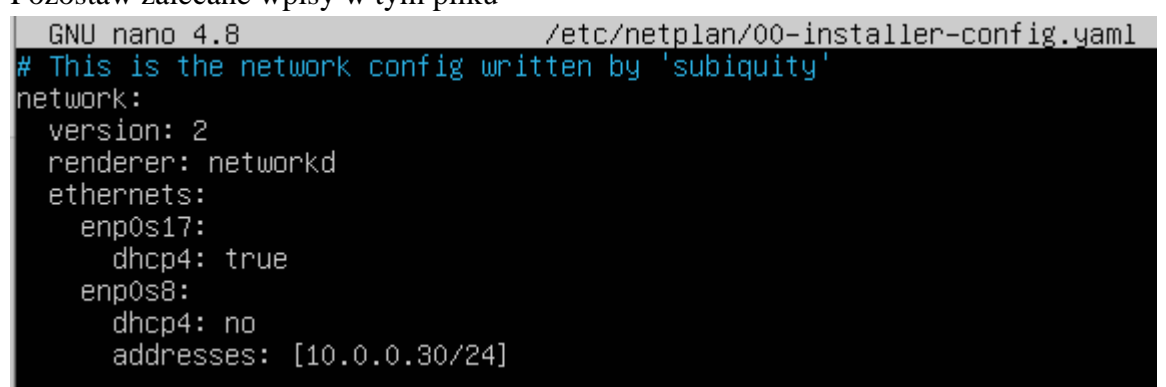

### 3. Zastosuj ustawienia

root@dlp:~# netplan apply

#### root@dlp:/# netplan apply

4. Wyświetl domyślną bramę (adres rutera) dla interfejsów sieciowych serwera

```
root@dlp:~<mark># ip route show default</mark>
default via 10.0.2.2 dev enp0s3 proto dhcp src 10.0.2.15 metric 100
```

Jeżeli jeszcze nie masz wykonaj migawkę z skonfigurowanymi interfejsami sieciowymi a będzie łatwiej

kolejnym razem.

Zapisz w zeszycie co się stało po wykonaniu poleceń. Wpisz kolejno polecenia.

#### 1. Instalacja serwera samba.

#### root@smb:~# apt -y install samba

Jeżeli nie jest możliwe zainstalowanie należy wykonać aktualizację apt-get update - aktualizowanie listy pakietów a następnie zainstalować pakiety, jeśli nie jest możliwe postępuj zgodnie z zaleceniami sytemu, jeśli nie są możliwe do wykonania należy wykonać apt-get upgrade - aktualizacja systemu a następnie zainstalować pakiety.

### 2. Konfigurowanie Samby.

Utwórz w pełni dostępny katalog współdzielony, do którego każdy może uzyskać dostęp i pisać bez uwierzytelniania.

root@smb:~# mkdir /home/share

root@smb:~# <a href="mailto:chmod-777">chmod 777</a> /home/share

root@smb:~# cp /etc/samba/smb.conf /etc/samba/smb.conf.bak

root@smb:~# vi /etc/samba/smb.conf

Po linii 25: dodaj linie a w niej

### <mark>unix charset = UTF-8</mark>

W linii 30: pozostaw (Windows' default)

workgroup = WORKGROUP

W linii 51: usuń komentarz i zmień na wpis jak poniżej (dozwolony adres IP)

interfaces = 127.0.0.0/8 **10.0.0/24** 

W linii 58: usuń komentarz

bind interfaces only = yes

i dodaj następną linie (bez uwierzytelniania) jak poniżej

### map to guest = Bad User

Na końcu pliku dodaj konfiguracje udostępnienia

### [Share]

# udostępniony katalog

### <mark>path = /home/share</mark>

# zapisywalny

<mark>writable = yes</mark>

# gość OK

<mark>guest ok = yes</mark>

# tylko gość

<mark>guest only = yes</mark>

# w pełni dostępny
create mode = 0777
# w pełni dostępny
directory mode = 0777

root@smb:~# systemctl restart smbd & systemctl status smbd

- 3. Skonfiguruj na kliencie Windows (Ten przykład dotyczy systemu Windows 10) w celu uzyskania dostępu do współdzielonego katalogu. Z klienta Windows wykonaj:
- 1) Konfiguracje interfejsu sieciowego w Windows.

Start+Q - Panel wyszukiwania systemowego.

| Zmień ustawienia sieci Ethernet<br>Ustawienia systemowe                                                                       | Zmień opcje karty                                                                                                    |
|----------------------------------------------------------------------------------------------------|----------------------------------------------------------------------------------------------------|
| S Ethernet<br>Sieć niezidentyfikowana<br>Intel(R) PRO/10 Wyłącz<br>Stan<br>Diagnozuj<br>S Połączenia mostkowe<br>Utwórz skrót | Użyj następującego adresu IP:                                                                                                    |
| Usun Zmień nazwę Właściwości                                                                                                  | Maska podsieci:         255.255.255.0         Adres IPv4         10.0.0.51           Brama domyślna:         10.0.0.30         Brama domyślna IPv4         10.0.0.30 |

Gdyby odnajdowanie sieci było wyłączone to je włącz.

| ← → × ↑ 🖆 > Sie                                                                                                    | ć v >                                                                                                    | Przeszukaj: Sieć             |                                              |   |
|----------------------------------------------------------------------------------------------------|----------------------------------------------------------------------------------------------------|------------------------------|----------------------------------------------|---|
| <ul> <li>Szybki dostęp</li> <li>Pulpit</li> <li>Pobrane</li> <li>Dokumenty</li> <li>Obrazy</li> <li>Dysk lokalny (C:</li> <li>Muzyka</li> <li>Wideo</li> <li>Windows</li> <li>OneDrive</li> <li>Ten komputer</li> <li>Sieć</li> </ul> | Considowanie sieci jest wyłączone. Komputery i urządzenia sieciowe odnajdowanie sieci w Centrum sieci i udostępniania. | nie są widoczne. Włącz<br>OK |                                              |   |
| $\leftarrow \rightarrow \cdot \uparrow$                                                                                                    | 💣 → Sieć                                                                                                    |                              | ✓ ♂ Przeszukaj: Sieć                         | ٩ |
| Fukcie odnaidowan                                                                                                    | nia sieci i udostepniania plików sa wyłaczone. Komp                                                                    | uterv i urzadzenia si        | eciowe nie sa widoczne. Kliknii, aby zmienić | x |

# Włącz odnajdowanie sieci i udostępnianie plików

→ Nie, niech sieć, z którą mam połączenie, będzie siecią prywatną Odnajdowanie sieci i udostępnianie plików zostanie włączone dla sieci prywatnych, takich ja sieci w domach i miejscach pracy.

2) Jeżeli jest "Brak dostępu do udostępnionych zasobów w sieci LAN - win 10 1809 to dodaj
"SMB 1.0/CIFS File sharing support" rozwiń powinno być zaznaczone "Klient" i niżej w kolejnej gałęzi
"SMB direct" (jeśli nie ma SMB direct, to nie przeszkadza, wystarczy sam Klient)

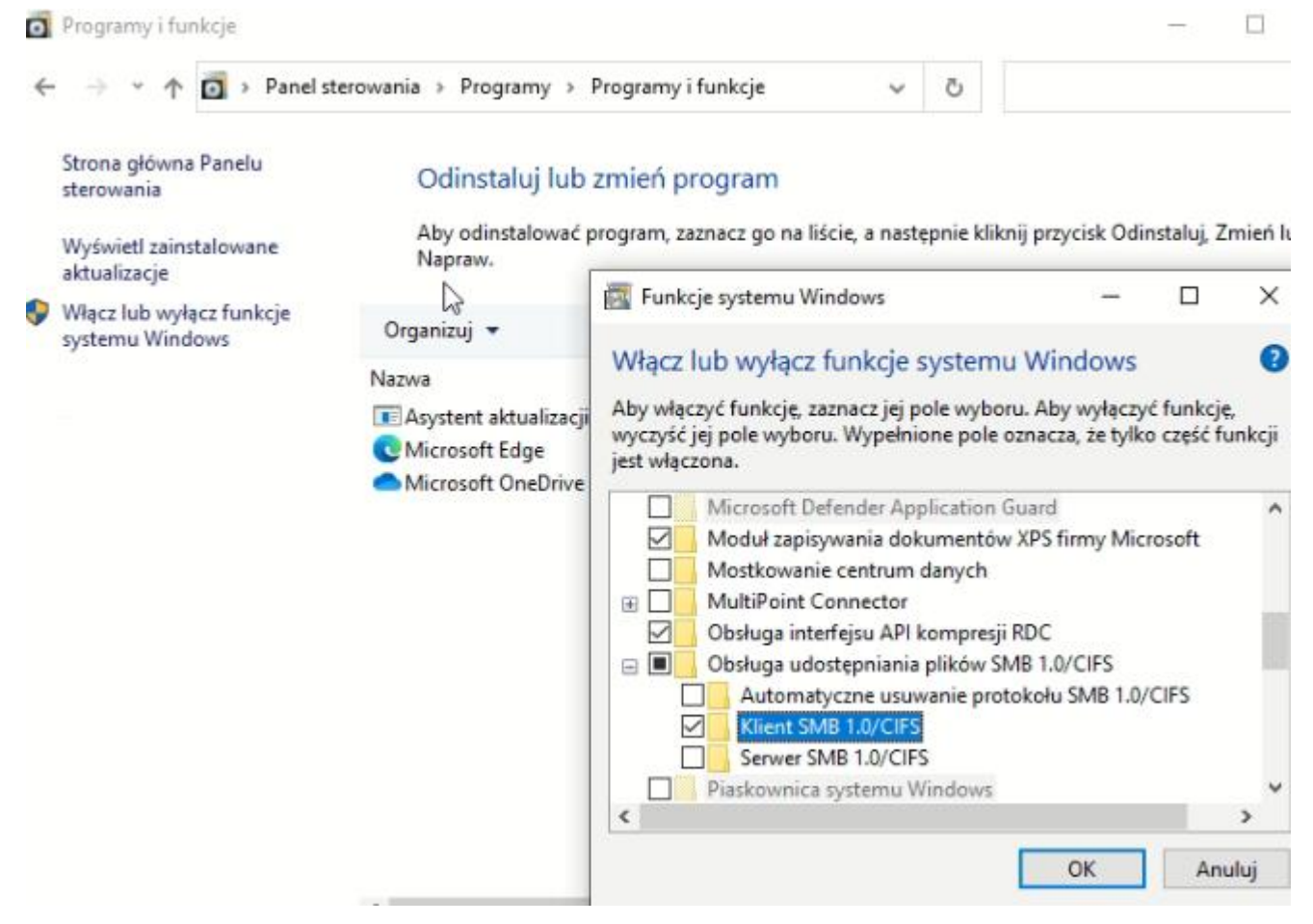

3) Włączenie niezabezpieczonego dostępu gościa.

Aby włączyć funkcję niezabezpieczonego dostępu gościa, można skonfigurować następujące ustawienia zasad grupy:

Win + R i wpisać gpedit.msc następnie:

Konfiguracja komputera/Szablony administracyjne/Sieć/Stacja robocza Lanman

Włącz niezabezpieczone logowania gości

4) Wybierz [Ten komputer] - [Mapuj dysk sieciowy] jak w poniższym przykładzie.

|               |           |            |                      | ¢      | Mapowa Jaki folde Określ literę | anie dysku sieciowego<br>er sieciowy chcesz zamapować?<br>ę dysku dla połączenia i folder, z którym chcesz się połączyć: |
|---------------|-----------|------------|----------------------|--------|---------------------------------|----------------------------------------------------------------------------------------------------|
| > 💻 Ten I     | komput    | er         | ∨ Urządzenia i c     |        | Dysk:                           | Z: ~                                                                                                    |
| > 🔿 Sieć-     |           |            | D                    |        | Folder                          | V10.0.0.30\share                                                                                                    |
|               | R         | ozwiń      |                      |        | - Clack                         | Przykład: \\serwer\udział                                                                                                |
|               | 0         | twórz w r  | iowym oknie          |        |                                 | 🗌 Połącz ponownie przy logowaniu                                                                                         |
|               | P         | rzypnij do | paska Szybki dostęp  |        |                                 | Połącz przy użyciu innych poświadczeń                                                                                    |
|               | P         | rzypnij do | ekranu startowego    |        |                                 | Połacz z witryna sieci Web, która umożliwia przechowywanie dokumentów i obrazów                                          |
|               | M         | lapuj dysl | csieciowy            |        |                                 |                                                                                                    |
|               | 0         | dłącz dys  | k sieciowy           |        |                                 |                                                                                                    |
|               | U         | suń        |                      |        |                                 |                                                                                                    |
| Elementy      | W         | /łaściwośo | :i                   |        |                                 | Zakończ                                                                                                    |
| · ↑ 5         | e > T     | en komp    | uter > share (\\10.0 | ).0.30 | ) (Z:)                          | <u>ن</u>                                                                                                    |
| ∕bki dostęp   | $\square$ | Naz        | wa                   |        |                                 | Data modyfikacji                                                                                                    |
| ulpit         | *         |            |                      |        |                                 | Ten folder jest pusty.                                                                                                   |
| 'obrane       | *         |            |                      |        |                                 |                                                                                                    |
| )okumenty<br> | 1         |            |                      |        |                                 |                                                                                                    |

### 5) Utwórz nowy plik jak poniżej

| . 🚍  | > Ten komputer > share (\\10.0.0.30) (Z:) | 1            | \\dlp\share                |
|------|-------------------------------------------|--------------|----------------------------|
|      | Nazwa                                     | _            | Nazwa                      |
| stęp | Nowy dokument tekstowy.txt                | dostęp<br>it | Nowy dokument tekstowy.txt |

6) Sprawdź "Zabezpieczenia". Zapisz jakie grupy i jacy użytkownicy mają dostęp do tego zasobu.

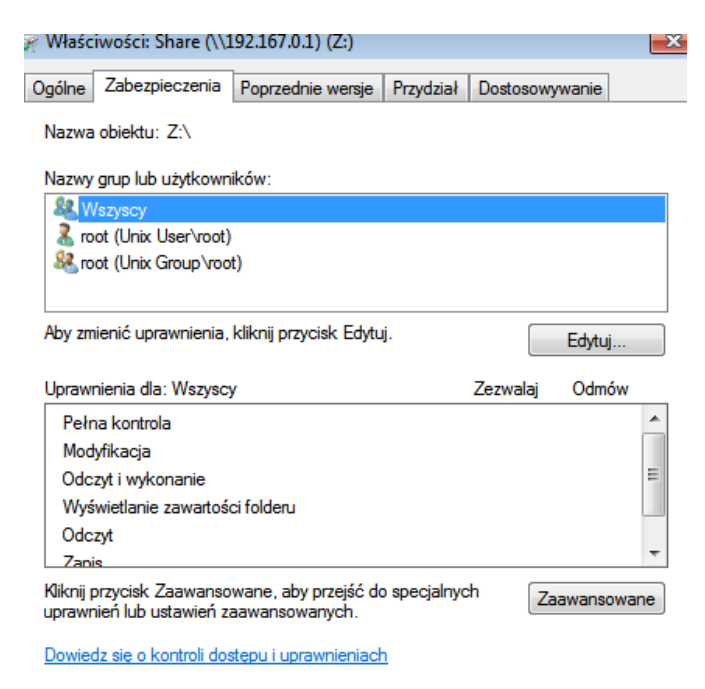

7) Sprawdź "Zabezpieczenia". Zapisz jakie grupy i jacy użytkownicy mają dostęp do tego zasobu.

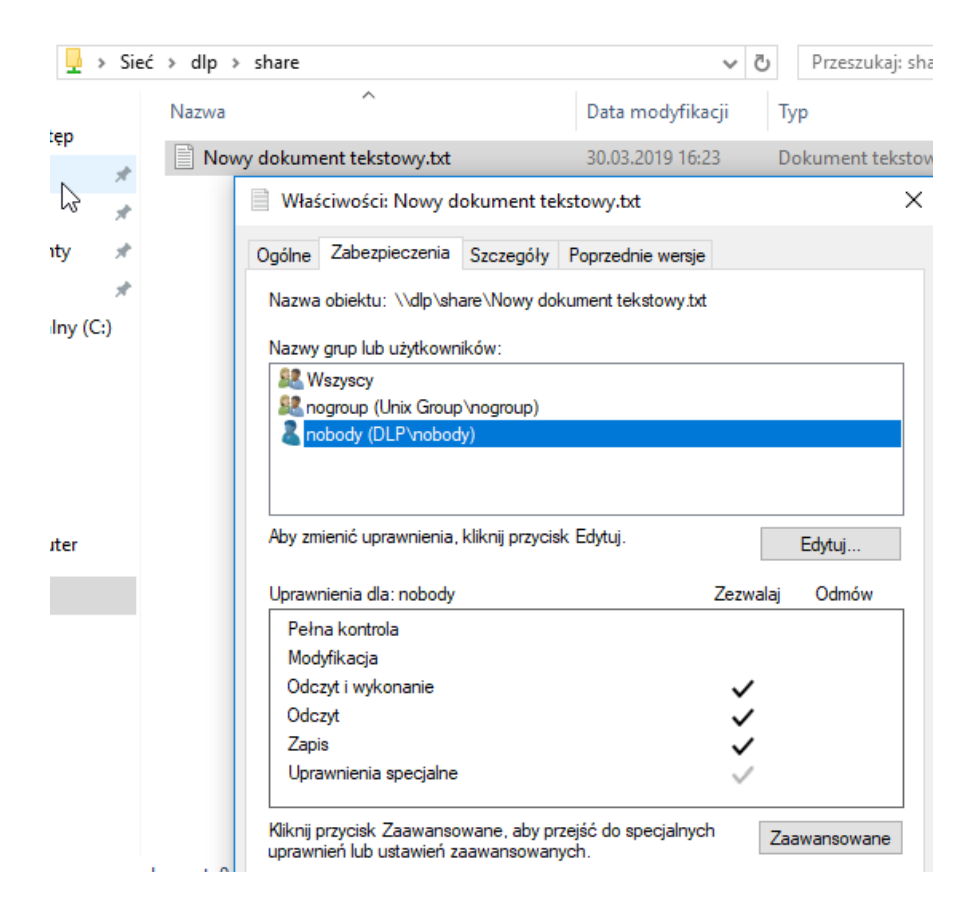

8) Wykonaj na serwerze polecenie jak poniżej. Zapisz jakie grupy i jacy użytkownicy mają jakie uprawnienia dostępu do tego zasobu i utworzonego pliku.

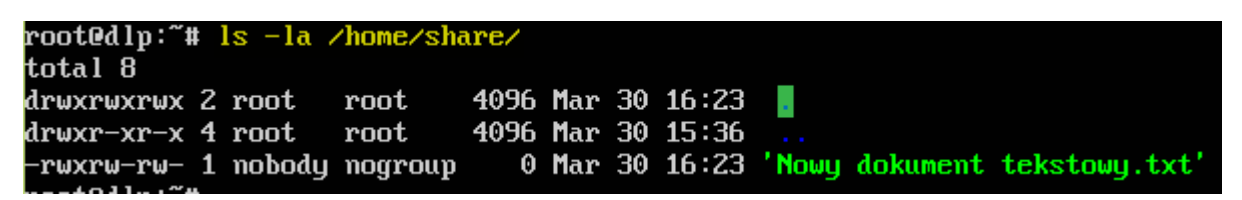

Wykonaj kopie pliku konfiguracyjnego samby

root@smb:~# cp /etc/samba/smb.conf etc/samba/smb.conf.bak1

- 4. Konfigurowanie Samby. Utworzenie folderu udostępnionego, który wymaga uwierzytelnienia użytkownika.
- 1) Wykonaj groupadd security

root@smb:~# groupadd security

- 2) Wykonaj mkdir /home/security
- root@smb:~# mkdir /home/security
- 3) Wykonaj chgrp security /home/security
- root@smb:~# <a href="mailto:charge-security">charge-security</a> /home/security

4) Wykonaj chmod 770 /home/security

### root@smb:~# chmod 770 /home/security

- 5) Wykonaj vi /etc/samba/smb.conf
- a) Dodaj do końca pliku

## [Security]

path = /home/security
writable = yes
create mode = 0770
directory mode = 0770
share modes = yes
guest ok = no
valid users = @security
Wykonaj kopie pliku konfiguracyjnego samby
root@smb:~# cp /etc/samba/smb.conf etc/samba/smb.conf.bak2
b) Dodaj użytkownika do Samby wykonaj useradd jan -m -G users

- c) Wykonaj ustawienie hasła smbpasswd -a jan ustaw hasło 1234
- d) Dodaj użytkownika jan do grupy security. Wykonaj usermod -G security jan
- 6) Wykonaj systemctl restart smbd & systemctl status smbd

# 5. Dostęp do współdzielonego katalogu z klientów Windows.

1) Otwórz Eksploratora i wybierz polecenie [Komputer] - [Mapuj dysk sieciowy].

|   |        |   | ~                                                                           | Dysk: 🔓 | Z: ~                                                                                                 |
|---|--------|---|-----------------------------------------------------------------------------|---------|----------------------------------------------------------------------------------------------------|
| > | 💻 Ten  |   | Rozwiń                                                                      | Folder: | \\dlp\Share                                                                                          |
| > | 💣 Sieć | • | Kozwin<br>Zarządzaj<br>Przypnij do ekranu startowego<br>Mapuj dysk sieciowy | >       | Przykład: \\serwer\udział<br>Połącz ponownie przy logowaniu<br>Połącz przy użyciu innych poświadczeń |

2) Otwórz Eksploratora i wybierz polecenie [Komputer] - [Mapuj dysk sieciowy].

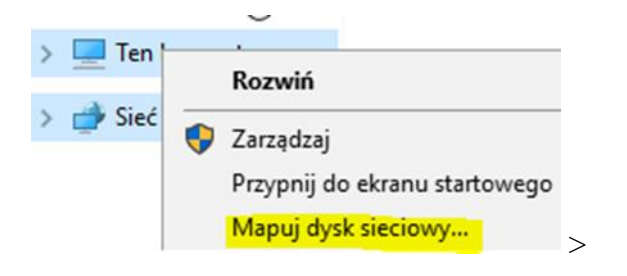

3) Wprowadź "\\(nazwa hosta Twojego serwera lub adres IP)\(wspólny katalog)".

| Dysk:   | Y: ~                                    |
|---------|-----------------------------------------|
| Folder: | \\dlp\Security                          |
|         | Przykład: \\serwer\udział               |
|         | 🗌 Połącz ponownie przy logowaniu        |
|         | 🗌 Połącz przy użyciu innych poświadczeń |

4) Wymagane jest hasło.

| Zabezpieczenia systemu Windows | ×                |
|--------------------------------|------------------|
| Wprowadzanie poświad           | dczeń sieciowych |
| Wprowadź poświadczenia, aby    | połączyć z: dlp  |
| dlp\jan_                       |                  |
| ••••                           | ୕                |
| 🗌 Zapamiętaj moje poświado     | zenia            |
| Odmowa dostępu.                |                  |
| ОК                             | Anuluj           |
|                                |                  |

5) Uzyskany dostęp.

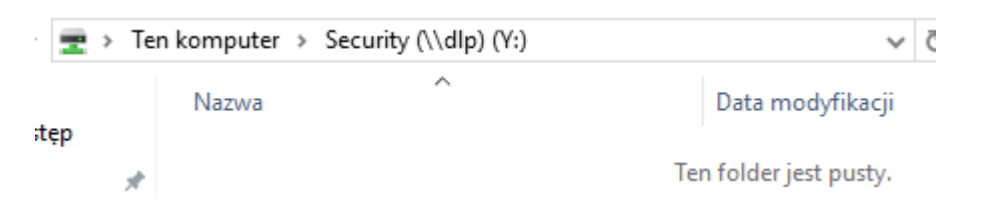

6) Utwórz z Windows plik w zasobie Security

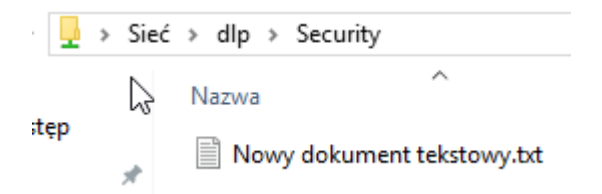

7) Wykonaj vi /etc/samba/smb.conf dodaj wpisy jak poniżej

Możesz skorzystać z metody kopjuj wklej w vi ( **esc > v > zaznaczenie > y > p** )

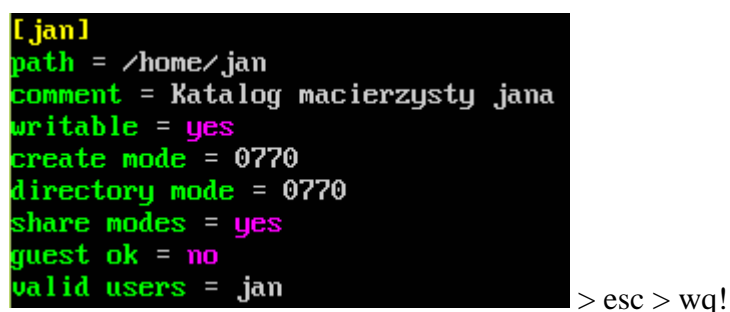

Wykonaj kopie pliku konfiguracyjnego samby

root@smb:~# cp /etc/samba/smb.conf etc/samba/smb.conf.bak3

8) Wykonaj

rootOdlp:~# systemctl reload smbd & systemctl status smbd

9) Dodaj plik i folder jak poniżej

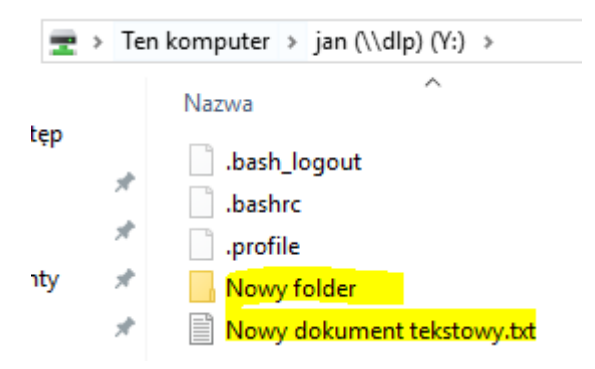

6. Dodatkowe czynności konfiguracyjne i sprawdzające samby.

Ustawienie hasła dla konta root dla samby

1) Ustaw hasło dla konta root dla samby (hasło: 1234) - polecenie: smbpasswd -a root

| root@dlp:~# smbpasswd -a | root |
|--------------------------|------|
| New SMB password:        |      |
| Retype new SMB password: |      |
| Added user root.         |      |

Uwaga: Nie jest zalecane, aby hasło innych użytkowników było takie samo jak haslo root-a samby dotyczy to także użytkownika root systemu. W ćwiczeniu w celu uproszczenia zastosowano hasło 1234 dla wszystkich użytkowników.

Sprawdzenie listę użytkowników Samby

2) Wykonaj sprawdzenie i zanotuj listę użytkowników dodanych do Samby poprzez polecenie:

### pdbedit -w -L

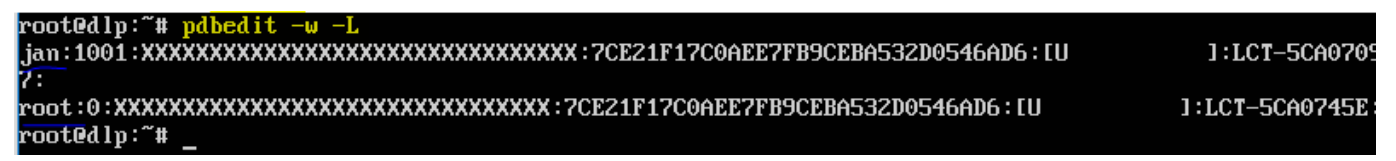

### Test samby

3) Wykonaj na dlp sprawdzenie poprawności konfiguracji uruchom testparm

Wykonaj proponowane czynności, aby usunąć nieprawidłowości w konfiguracji samby i zanotuj je

w zeszycie.

Oczekiwany efekt:

| root@debian:~# testparm                               |
|-------------------------------------------------------|
| Load Smp contig tiles trom /etc/sampa/smp.cont        |
| Processing section [nomes]                            |
| Processing section [printers]                         |
| Processing section "[print\$]"                        |
| Processing section "[Share]"                          |
| Unknown parameter encountered: "share modes"          |
| Ignoring unknown parameter "share modes"              |
| Processing section "[Security]"                       |
| Unknown parameter encountered: "share modes"          |
| Ignoring unknown parameter "share modes"              |
| Processing section "[jan]"                            |
| Unknown parameter encountered: "share modes"          |
| Ignoring unknown parameter "share modes"              |
| Loaded services file OK.                              |
| Server role: ROLE_STANDALONE                          |
|                                                       |
| Press enter to see a dump of your service definitions |
|                                                       |

Przejrzyj za pomocą Shift PageUP i Shift PageDown konfiguracje samby. Podaj w zeszycie wnioski

Podaj w zeszycie wnioski z tego ćwiczenia.